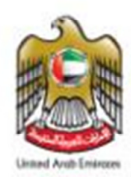

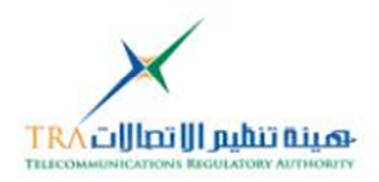

# **ITU Resolutions Web Project**

**Database Search Engine** 

## **User Guide**

Developed by TRA - Spectrum and International Affairs

Documentation Issue Date: 16Nov 2011

Version 1.0

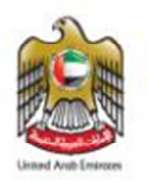

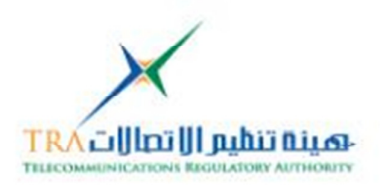

#### Contents

| 1. | Intr                                                                                                    | oduction                                                                                                    | 3                       |
|----|----------------------------------------------------------------------------------------------------|----------------------------------------------------------------------------------------------------|-------------------------|
| 2. | Тес                                                                                                    | hnology Selected:                                                                                                    | 3                       |
| 3. | Dyr                                                                                                    | namic Pages Extensions                                                                                                    | 3                       |
| 4. | ITU                                                                                                    | Resolution Web Project Workflow:                                                                                                    | 4                       |
| 5. | ITU                                                                                                    | Resolution Web Page Access / User Guide:                                                                                                    | 5                       |
|    | <b>5.1.</b> 1<br>5.1.2<br>5.1.3                                                                             | General Link[for Public access]<br>ITU Resolution Advance Search<br>View Individual Resolution in Web Page<br>View Individual Resolution in Ms Word file                                                                                                    | <b>5</b><br>6<br>7<br>8 |
|    | 5.2                                                                                                    | Admin Panel[Content Management System]CMS                                                                                                    | 9                       |
|    | 5.2.1<br>5.2.2<br>5.2.3<br>5.2.4<br>5.2.5<br>5.2.6<br>5.2.7<br>5.2.8<br>5.2.9<br>5.2.10<br>5.2.11<br>5.2.12 | Admin Panel Access link<br>Level of Admin Panel [Super Admin, Admin]<br>Create Users and Assigning Role<br>Configure email for Help and Support<br>Delete records[ITU Resolution Record]<br>Database Backup [Database ITU Resolution Schema]<br>Adding New Resolution into the database<br>Uploading New Resolution attachment [as MS Word file]<br>Uploading New Resolution attachment Auto File Name<br>Flashing News for General Link [customer site]<br>Changing Login User Password<br>Information about Developed Web pages and Database Versions |                         |
| 6. | Abo                                                                                                    | out Telecommunication Regulatory Authority [TRA] - UAE:                                                                                                    | 21                      |
| 7. | Cor                                                                                                    | ntact details:                                                                                                    | 21                      |

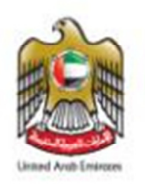

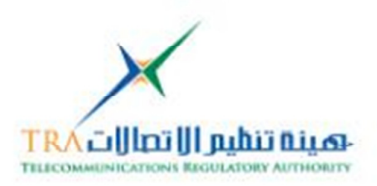

#### 1. Introduction

The ITU Resolution Database Search Engine is Dynamic Website; which facilitate the paperless work environment at the ITU which is in line with the strategic objectives of International Telecommunications Union. Moreover it will also assist in cross referencing Resolutions [ITU-R, ITU-T, ITU-D, PP and Council]

#### 2. Technology Selected:

We Selected the Technology for the Dynamic Web pages to develop those are as follows **PHP**, **Apache http** Web Server and **Mysql database** 

#### 3. **Dynamic Pages Extensions**

The Dynamic Web Pages are using the following extensions the <u>web server</u> <u>should support</u> the following

- 1. PHP
- 2. XML
- 3. HTML
- 4. JS
- 5. CSS
- 6. MNO
- 7. Lbi

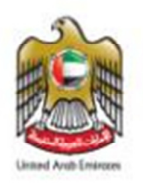

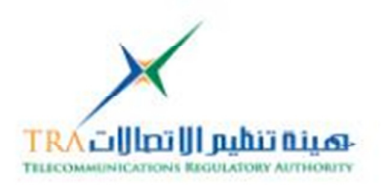

## Work Flow:

#### 4. ITU Resolution Web Project Workflow:

The ITU Resolution Web Project perform the following workflow

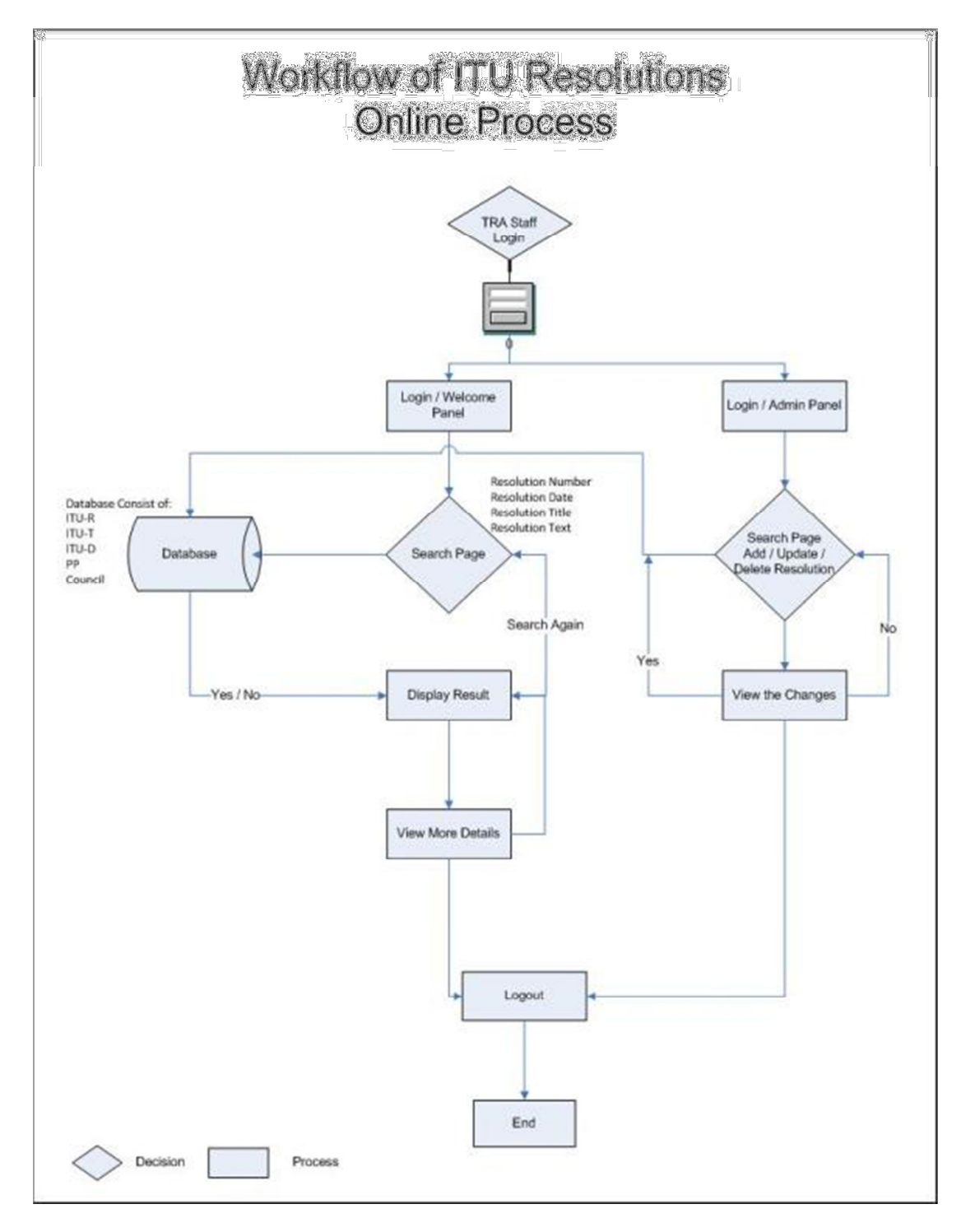

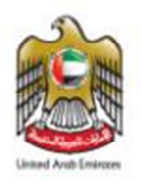

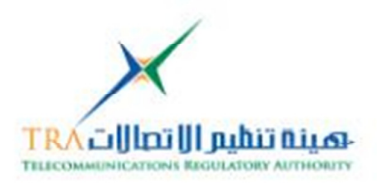

## **User Guide:**

#### 5. ITU Resolution Web Page Access / User Guide:

The ITU Resolution Web Project is having <u>TWO links</u>those are as follows:

- 1. General Link [Customer Site]
- 2. Admin Panel Link [Admin Panel]

#### 5.1 General Link[for Public access]

This link is for Public accesswith username and password, the feature General link are as follows:

- The General link can be access by web server root folder and then *index.php* dynamic page
- The man dynamic page will display for username and password
- The default user is *irtra* and password is the same [show in image1]
- Many users can be createdfrom Admin panel

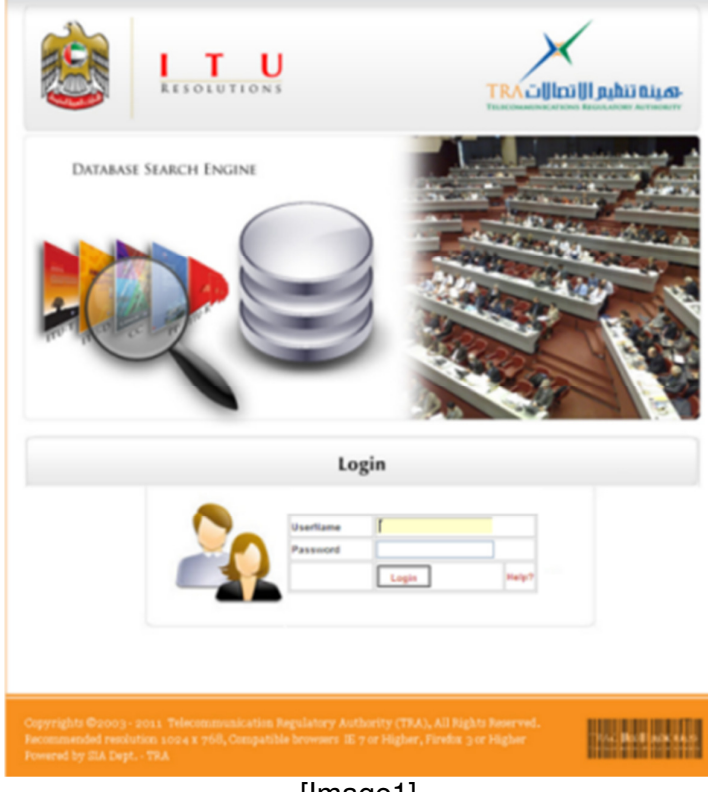

[Image1]

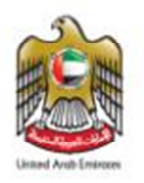

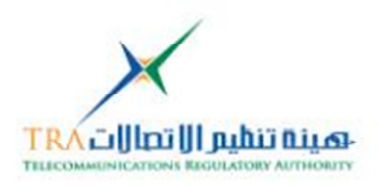

• After Login into the website main page for search will display [shown in image2]

#### 5.1.1 ITU Resolution Advance Search

Will be based on the Following:

- $\circ$   $\,$  Conference Name.
- $\circ$   $\,$  Resolution Number.
- Resolution Adopted.
- Resolution Revised.
- o Resolution Title
- Resolution Text
- In Resolution Text field can AUTO Filter from Database Resolution text [shown in image2]
- Check Box can further filter as per the conference

| enu                                                                                                    |                                                                                                    | Logout                                |
|----------------------------------------------------------------------------------------------------|----------------------------------------------------------------------------------------------------|---------------------------------------|
| RESOLUTIONS                                                                                                    | TRAC                                                                                                    | איייייייייייייייייייייייייייייייייייי |
| Logged on es: intra                                                                                                    |                                                                                                    |                                       |
| Welcome to TRA - ITU                                                                                                    | J Resolution Database Search Engine                                                                                                    |                                       |
| Flash llews:                                                                                                    | Any News Related to ITU Resolutions will be                                                                                                    | e Added and Flash                     |
| How to Search??View the User Guideline                                                                                                 | Search By                                                                                                    |                                       |
| Conference Names                                                                                                    | Pienipotentiary Conference WTSA WRC WTDC ITU Council RA                                                                                                    |                                       |
| Resolution Humber                                                                                                    |                                                                                                    |                                       |
| Resolution Adopted                                                                                                    |                                                                                                    |                                       |
| Resolution Revised                                                                                                    |                                                                                                    |                                       |
| Resolution Title                                                                                                    | 'nu                                                                                                    |                                       |
| Resolution Text                                                                                                    | ITU Telecom events                                                                                                    | ^                                     |
| Note: The Resolution Title Text Box is having the option of Auto Fi                                                                    | Contributory shares in Union expenditure<br>ITU staff participation in conferencesof<br>the Union<br>Strengthening of relations between ITU<br>and regional telecommunication<br>organizations and regional preparations for<br>the Pleripotentiary Conference<br>Provisional application of the Constitution<br>and Convention of the International |                                       |
| Copyrights © 2003 - 2011 Telecommunication Regulator<br>Recommended resolution 1024 X 768, Compatible brows<br>Powered by SIA Dept TRA | ry Authority (TRA), All Rights Reserved.<br>ers IE 7 or Higher, Firefox 3 or Higher<br>maga21                                                                                                    | Tree Boot I and taken                 |

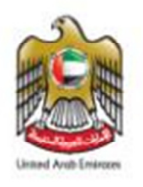

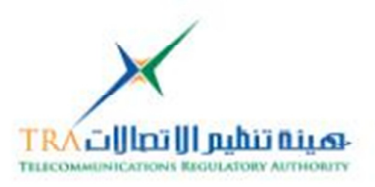

- Once the search criteria is completed then click on Search button
- Search resolution based on matched criteria will appear, in Resolution Text the Search word will highlight as yellow [show in image3]

| nu                                                                     | _                              | _                      | _                           |                                                                                                    | L                | ogout               |
|------------------------------------------------------------------------|--------------------------------|------------------------|-----------------------------|----------------------------------------------------------------------------------------------------|------------------|---------------------|
|                                                                        | R E S O                        | <b>T</b>               | U <sub>N S</sub>            |                                                                                                    | تنظيم            | ம்ப்து<br>wrmoury   |
| ogged on es: intra                                                     |                                |                        | Viev                        | v ITU Resolutions                                                                                                    |                  |                     |
|                                                                        |                                |                        | Total                       | Number of Search = 3                                                                                                    |                  |                     |
| Click here to go Back Or<br>Conference llame                           | search A                       | gain<br>Resolution     | Resolution                  | Resolution Title                                                                                                    | Details          | MS Word             |
| RA 7                                                                   | umber                          | 1993                   | 2000                        | Telecommunication development including liaison<br>and collaboration with the M Telecommunication<br>Development Sector | View             | View                |
| RA 5                                                                   | 5                              | 2007                   | -                           | bu studies of disaster prediction, detection, mitigation and<br>relief                                                  | View             | View                |
| RA 6                                                                   |                                | 1993                   | 2000                        | Lisison and collaboration with the <b>bu</b>                                                                            | View             | No File<br>Attached |
|                                                                        |                                |                        | Re                          | solutions 1 to 3 of 3                                                                                                   |                  |                     |
| opyrights ©2003 - 203<br>ecommended resolution<br>owered by SIA Dept 7 | 11 Teleco<br>n 1024 X '<br>'RA | mmunicati<br>768, Comp | on Regulato<br>atible brows | ory Authority (TRA), All Rights Reserved.<br>sers 15 7 or Higher, Firefax 3 or Higher                                   | TRAC <b>J</b> IO | 1                   |
|                                                                        |                                |                        | ٦                           | image31                                                                                                    |                  |                     |

#### 5.1.2 View Individual Resolution in Web Page

• Clicking on the Detail column [click on view] will also display the complete Resolution, and if any word is typed in the search criteria than that word will also get highlighted as yellow in the Resolution detail page [shown in image4] OR

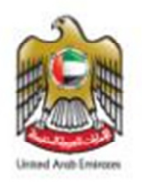

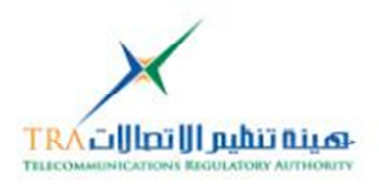

#### 5.1.3 View Individual Resolution in Ms Word file

 Clicking on the MS Word Column, we can download the same resolution attachment as MS Word Document

| enu                                                                                                    | Logout                                                                                                    |
|----------------------------------------------------------------------------------------------------|----------------------------------------------------------------------------------------------------|
| I T U<br>RESOLUTIONS                                                                                                    |                                                                                                    |
| Logged on es: intra                                                                                                    |                                                                                                    |
| Resolution Number 7 De                                                                                                    | talls                                                                                                    |
| Click here to go Back Or Search Again                                                                                                    |                                                                                                    |
| Conference name An                                                                                                    |                                                                                                    |
| Percention Adopted 1923 and Resolution Revised 2000                                                                                                    |                                                                                                    |
| Resolution Title: Telecommunication development including lia<br>Telecommunication Development Sector<br>Resolution Details:                                                                                                    | ison andcollaboration with the ITU                                                                                                    |
|                                                                                                    |                                                                                                    |
| The ITU Radiocommunication Assembly,                                                                                                    |                                                                                                    |
| connacring<br>(a) that one of the purposes of the Union is to "foster international cooperation<br>to the developing countries and the creation, development and improvement of the<br>developing countries by every means at its disposal," (No. 14 of the ITU Const<br>of the development of the the the the the the the the the the                                                                                                    | on and solidarity in the delivery of technical assistance<br>fecommunication equipment and networks in<br>itution);                                                                                                    |
| <li>b) that a further purpose of the Union is also to "undertake studies, make re-<br/>Recommendations and Opinions and collect and publish information concerning<br/>Constitution);</li>                                                                                                    | ulations, adopt resolutions, formulate<br>selecommunication matters" (No. 18 of the                                                                                                    |
| <li>that the Constitution and the ITU Convention consolidate the activities of<br/>Radiocommunication Sector and the activities relating to the technical cooperation<br/>telecommunication Development Sector,</li>                                                                                                    | I the ITU relating to radio communications in the<br>n with, and assistance to, developing countries in the                                                                                                    |
| d) that Nos. 159 and 160 of the Convention require that the Radiocommunice<br>of Questions and to the formulation of Recommendations directly connected with<br>telecommunications in developing countries at both the regional and internationa<br>review of activities in the Radiocommunication Sector, " measures should be tail<br>telecommunication Development Sector";                                                                                             | tion Study Groups " pay due attention to the study<br>the establishment, development and improvement of<br>lavels" and that, for the purpose of facilitating the<br>zen to foster cooperation and coordination with the                                |
| e) that Resolution 5 (Rev.Doha, 2006) of the World lelecommunication<br>for the communication Development Bureau in close collaboration with the Directors<br>Standardization Bureaux, to consider and implement the best ways and means to<br>developed countries, in preparing for and participating actively in the work of the<br>groups, assemblies and conferences and in the Study Groups of particular relevant<br>and in the Study Groups of particular relevant. | opment Conference further instructs the Director of the<br>of the Rediocommunication and takeommunication<br>assist developing countries, and in particular least<br>three Sectors, and notably in the Sector advisory<br>are to developing countries, |
| f) that Resolution 66 (Rev. Minneapolis, 1996) of the Plenipotentiary Confer<br>Development Bureau to implement, as a priority, in close coordination with the Du<br>Director of the <b>belevenmentication</b> Standardization Bureau, strategies and mechan<br>developing countries, and in particular least developed countries, of the Web-base                                                                                                    | ence instructs the Director of the <mark>telecommunication</mark><br>cector of the Radiocommunication Bureau and the<br>irms to encourage and facilitate the efficient use by the<br>ed documents and publications of the Union;                       |
| [Image4]                                                                                                    |                                                                                                    |

• Clicking on go back or Search again will navigate to **previous page** or on the page of **search again**.

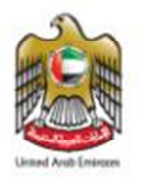

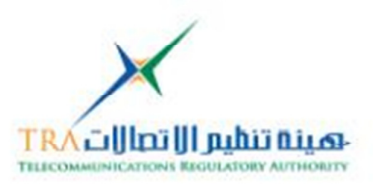

#### 5.2 Admin Panel[Content Management System]CMS

**Administrators** can use the admin panel link to changes the contents or add or delete any information which display to the General link or Client site, add users etc

The features of Admin Panel appear as per the ROLE, those are as follows:

#### 5.2.1 Admin Panel Access link

The General link can be access by web server root folder-ITU\_WebFolder/admins/admins.php

|                                                                         | RESOLUTIONS           |             | ראבענט דינוער אוידאראיין אייראיין אייראיין אייראיין אייראיין אייראיין אייראיין אייראיין אייראיין אייראיין אייר<br>אייראיין אייראיין אייראיין אייראיין אייראיין אייראיין אייראיין אייראיין אייראיין אייראיין אייראיין אייראיין איי |
|-------------------------------------------------------------------------|-----------------------|-------------|----------------------------------------------------------------------------------------------------|
|                                                                         | Admir                 | Panel       |                                                                                                    |
|                                                                         | User Hame<br>Password | Login Help? |                                                                                                    |
| Copyrights ©2003 - 20<br>Recommended resolutio<br>Powered by SIA Dept 1 |                       |             | The <b>Balline tes</b>                                                                                                    |
|                                                                         | [lma                  | ge5]        |                                                                                                    |

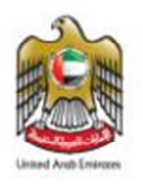

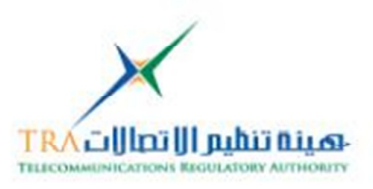

- 5.2.2 Level of Admin Panel [Super Admin, Admin]
  - Admins are having currently two levelsSuper Admin and Admin

Super AdminRole:

• Super Admin Role[as shown in image6]

| Admin Panel                                                                                                    |
|----------------------------------------------------------------------------------------------------|
| Dashboard                                                                                                    |
| Locked Users Total = 0 Total Records in 08 418                                                                        |
| Total Users Total = 3                                                                                                 |
|                                                                                                    |
| Add Resolution Vew & Edt Resolution Edit Flash News Change Password                                                   |
|                                                                                                    |
| Create / View User Configure Email Database Backup Delete Record                                                      |
| Copyrights ©2003 - 2011 Telecommunication Regulatory Authority (TRA), All Rights Reserved.                            |
| Recommended resolution 2024 x 768, Compatible browsers IE 7 or Higher, Firefix 3 or Higher<br>Powered by SIA Dept TRA |

[Image6]

- 5.2.3 Create Users and Assigning Role
  - $\circ~$  Modify and Delete Users [Public and Admin] as shown in image 7 and 8

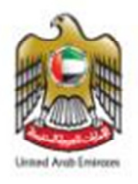

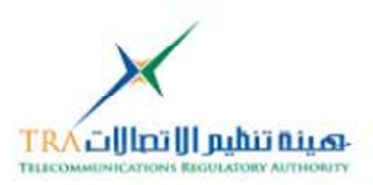

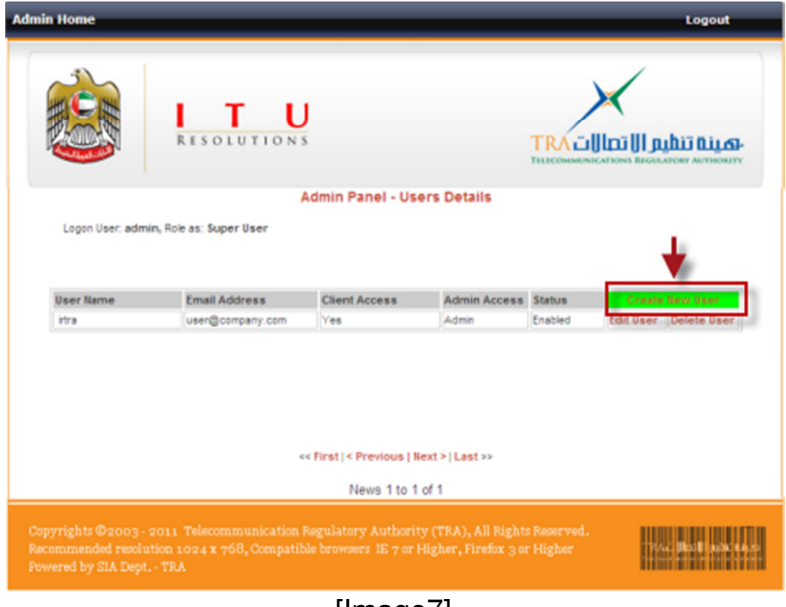

[Image7]

- Access level can be changed for the user
- User can be locked
- Same User can have access on both sides customer and admin panel

| RESC                          | T U         |              | TRACI    |                   |
|-------------------------------|-------------|--------------|----------|-------------------|
| i ana lina adala Dala ar A    |             | Create User  |          |                   |
| Logon User, admin, Hoe as: SU | peroser     |              |          |                   |
| Login User Name               |             |              |          |                   |
| Email Address                 |             |              |          |                   |
| First and Last Nam            | 2           |              |          |                   |
| Password                      |             |              |          |                   |
| Confirm Password              |             |              |          |                   |
| Access Level for A            | dmin Panel  | Select Admin | Level 💌  |                   |
| Access Level for C            | lient Panel | Yes O        | No 💿     |                   |
| Status of User                |             | Locked O     | Unibek 💿 |                   |
|                               |             | Save         | Apply    |                   |
|                               |             |              |          |                   |
|                               |             |              |          |                   |
|                               |             |              |          | The Boll and they |

[Image8]

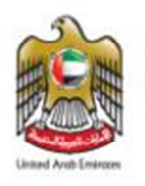

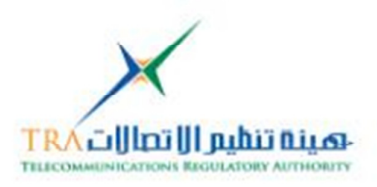

#### 5.2.4 Configure email for Help and Support

 To configure email for help and support [helps to support Locked Users or database schema access, if PHPmyAdmin is configured etc]

|                 | RESO       | T U                      |                                                                  | <b>JULITORE AUTHORITY</b> |
|-----------------|------------|--------------------------|------------------------------------------------------------------|---------------------------|
|                 |            | Admin Panel - Forwa      | rding Email Info                                                 |                           |
| Welcome admin   |            |                          |                                                                  |                           |
| Mail For        | Person     | Person Email             | Message                                                          | Edit                      |
| Locked          | Bilal Awan | admin_lock@company.com   | Your Users is Locked, Click on Help                              | Edit Info                 |
| Mai             | Bial Awan  | admin_signin@company.com | Thank you for Signup                                             | Edit Info                 |
| Ostabase Backup | Bilal Awan | admin_db@company.com     | Database Access                                                  | Edit Info                 |
|                 |            |                          |                                                                  |                           |
|                 |            |                          | ity (TRA), All Rights Reserved.<br>: Higher, Firefox 3 or Higher | Phe <b>B</b> olf and cars |

[Image9]

- Email address configured by editing, which will help to the customer or other admins if they forgotten password or if they need any *help*shown in image5 or Image 1, Super Admin can reply for support
- If the PHPmyAdmin is configured then email can be send to the Database Admin for the help

|                                                                          | J<br>s TR/<br>THEOR                             |                               |
|--------------------------------------------------------------------------|-------------------------------------------------|-------------------------------|
| Ad                                                                       | min Panel - Email Configuration                 |                               |
| Welcone admin                                                            |                                                 |                               |
| Configure to send Application                                            |                                                 |                               |
| Login User                                                               | admin                                           |                               |
| Mail For                                                                 | Database Backup                                 |                               |
| Person Name                                                              | Bilal Awan                                      |                               |
| Add New Emails BCC(use comma<br>e.g bilal.abid@tra.ae,<br>bakhit@tra.ae) | admin_db\$company.com                           | X                             |
| Message to Appear in Email                                               | Database Access                                 | 8                             |
| Website Link                                                             | http://Website_link/phpmyadmin/index.php        |                               |
| Info                                                                     | Created:   Changed: 2011-05-21 14:43:58<br>Save |                               |
|                                                                          |                                                 | ved.<br>er 1944 Boll and same |
|                                                                          | [Image10]                                       |                               |

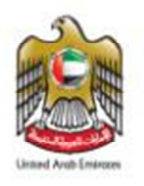

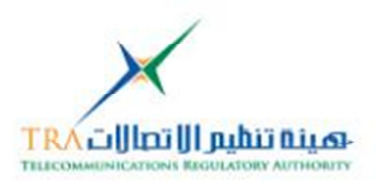

#### 5.2.5 Delete records[ITU Resolution Record]

 Super Admin can delete ITU Resolution Record[delete individual Resolution record from database, which required database record id, which can be viewed in the Search results]

|                                    | R                                                                                              | T<br>ESOLU                | U                         | Imin Dans                    | N - Delete Record                                                                                                    |                            | يم ال) ت | Dil Diles-         |
|------------------------------------|------------------------------------------------------------------------------------------------|---------------------------|---------------------------|------------------------------|----------------------------------------------------------------------------------------------------|----------------------------|----------|--------------------|
| Logo                               | n User: admin, Role i                                                                          | ss: Super Us              | Her                       |                              | Delete Necord                                                                                                    |                            |          |                    |
| Search Re<br>Note: Click           | Search Record by Database ID:<br>Search<br>Note: Click on Search and then view the Database ID |                           |                           |                              |                                                                                                    |                            |          |                    |
| Copyright<br>Recommer<br>Powered b | s ©2003 - 2011 ?<br>nded resolution 10<br>y SIA Dept TRA                                       | 'elecommu<br>124 x 768, ( | nication Re<br>Compatible | egulatory /<br>e browsers    | Authority (TRA), All Rig<br>IE 7 or Higher, Firefox 3                                                                  | hts Reserved.<br>or Higher | TRA      | Bo I an tao        |
|                                    |                                                                                                |                           |                           | [lma                         | age11]                                                                                                    |                            |          |                    |
|                                    |                                                                                                | • G                       | iet th                    | e <b>Dat</b>                 | abase ID                                                                                                    |                            |          |                    |
| HE                                 |                                                                                                | RESOL                     | UTIONS                    |                              |                                                                                                    |                            | تنظيم ال | Circa-<br>WTHORITY |
| Da                                 | tonias: admin<br>tabase ID                                                                     |                           | ,                         | View ITU R                   | tesolutions                                                                                                    |                            |          |                    |
| Click                              | here to go Back Or                                                                             | Search Agai               | n 1                       | Total Number                 | r of Search = 3                                                                                                    |                            |          |                    |
| DB ID                              | Conference Name                                                                                | Resolution<br>Number      | Resolution<br>Adopted     | Resolution<br>Revised        | Resolution Title                                                                                                    |                            | Details  | MS<br>Word         |
| 388                                | RA                                                                                             | 7                         | 1993                      | 2000                         | development including laison<br>and collaboration with the ITU<br>belecommunication<br>Development Sector              |                            | Edit     | View               |
| 392                                | RA                                                                                             | 17                        | 1993                      | 2007                         | Integration of International<br>Mobile telecommunications<br>(INT 2000 and INT-<br>Advanced) with existing<br>networks |                            | Edit     | View               |
| 414                                | RA                                                                                             | 56                        | 2007                      | -                            | Naming for International<br>Mobile telecommunications                                                                  |                            | Edit     | View               |
|                                    |                                                                                                |                           | ««fir                     | st   < Previou<br>Resolution | us   Next >   Last >><br>s 1 to 3 of 3                                                                                 |                            |          |                    |
| Copyr                              | ights ©2003 - 201                                                                              | 1 Telecomm                | unication I               | Regulatory                   | Authority (TRA), All Right                                                                                             | s Reserved.                |          | HI WALKER          |
|                                    |                                                                                                |                           |                           | [lma                         | age12]                                                                                                    |                            |          |                    |

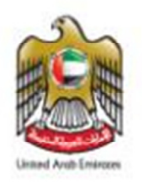

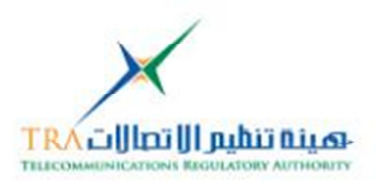

- Enter the Database ID which you want to delete
- Verify the deleting record
- Click on Delete
- Confirmation will appear **OK** or Cancel
- The record will be deleted along with its attachment, this process cannot be undo.

| Admin Panel - Dele                                      | te Record                                              |
|---------------------------------------------------------|--------------------------------------------------------|
| Logon User, admin, Role as: Super User                  |                                                        |
| Search Record by Database ID: 2                         | •                                                      |
| Note: Click on Search and then view the Database ID     | 3                                                      |
| DB ID 2                                                 |                                                        |
| Attached File: Open File Latest Resolution              | Delete                                                 |
| Conference<br>Message from webpage                      | X                                                      |
| Resolution                                              | iso Delete its Attached File and cannot be UNDO Later? |
|                                                         | arcel                                                  |
| Detail:                                                 |                                                        |
| RESOLUTION 4 (Rev. Guadalajara, 201                     | D)                                                     |
| Duration of plenipotentiary<br>conferences of the Union |                                                        |
| [Image                                                  | 13]                                                    |

#### 5.2.6 Database Backup [Database ITU Resolution Schema]

• Super Admin can also take the backup of the Database Schema, if the PHPmyAdmin is configured

| pupulpulpulation activity -                                             | Windows Internet Explorer           |                                                             |                    |
|-------------------------------------------------------------------------|-------------------------------------|-------------------------------------------------------------|--------------------|
| 🔊 💿 🗢 🔝 http://loc                                                      | alhost/phpmyadmin/index.php         | 💌 🗟 😝 🗶 🛃 Google                                            | . م                |
| ie Edit View Favorite                                                   | is Tools Help                       |                                                             |                    |
| Favorites 🛛 🚖 🗀 lear                                                    | rning-Video 🔹 🚼 Google 🙄 Citrix Xer | en App - Logon 💼 ManageEngine ServiceDesk 🔊 Favourite Webst | te Amards (        |
| hpMyAdmin 2.8.2                                                         |                                     | 🏠 🔹 🔝 🐇 📾 🔹 Page - Sal                                      | fety • Tools • 😥 • |
|                                                                         | Welcome                             | to phpMyAdmin 2.8.2                                         |                    |
| Language                                                                |                                     |                                                             |                    |
| Language ()<br>English (iso-8859-1)<br>Log in<br>Username:<br>Password: | tures                               |                                                             |                    |
| Language ()<br>English (iso-8869-1)<br>Log in<br>Username:<br>Password: | tures                               |                                                             |                    |

[Image14]

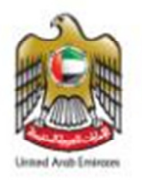

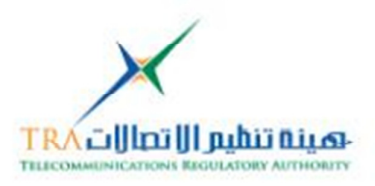

#### AdminRole:

• Admin Role: [as shown in image15]

| Admin Home                                           |                                                             |                                                |                                                    |                           | Logout       |
|------------------------------------------------------|-------------------------------------------------------------|------------------------------------------------|----------------------------------------------------|---------------------------|--------------|
|                                                      | RISOLUT                                                     | U                                              |                                                    |                           | uitii Digas- |
|                                                      |                                                             | Admi                                           | n Panel                                            |                           |              |
| Logon User:                                          | bilal, Role as: Admin                                       |                                                |                                                    |                           |              |
|                                                      |                                                             | Dast                                           | nboard                                             |                           |              |
|                                                      | Locked Users                                                | Total = 0                                      | Total Records in DB                                | 418                       |              |
|                                                      | Total Users                                                 | Tetal = 3                                      |                                                    |                           |              |
|                                                      |                                                             |                                                |                                                    |                           |              |
|                                                      | Add Resolution                                              | Vew & Edit Resolution                          | Edit Flash News                                    | Change Password           |              |
|                                                      |                                                             |                                                |                                                    |                           |              |
| Copyrights © 20<br>Recommended r<br>Powered by SIA ( | 03 - 2011 Telecommun<br>ecolution 1024 x 768, C<br>Dept TRA | ication Regulatory Au<br>ompatible browsers IE | thority (TRA), All Righ<br>7 or Higher, Firefox 30 | ts Reserved.<br>Ir Higher | - Polisvers  |

[Image15]

#### 5.2.7 Adding New Resolution into the database

 New Resolution can be added into the database, which can be viewed on the General link [Customer site], click on Save button

|                        | RESOLUTIONS                                            |      |
|------------------------|--------------------------------------------------------|------|
|                        | Admin Panel - Add Resolut                              | tion |
| Logon Use              | er, admin, Role as: Super User                         |      |
| Conference<br>Name     | WRC                                                    |      |
| Resolution<br>Number   | 68                                                     |      |
| Resolution<br>Adopted  | 2009                                                   |      |
| Resolution<br>Reviewed | 2011                                                   |      |
| Resolution<br>Title    | WRC Resolution - [for Testing]                         |      |
| Resolution<br>Detail   | Copy paste the Recolution Distails into this Text Area |      |
|                        | B <i>I</i> <u>U</u> 444   →                            |      |
|                        | [Show] [Hide]                                          |      |
| Info                   | Post On:                                               |      |
|                        | Save                                                   |      |
|                        |                                                        |      |

[Image16]

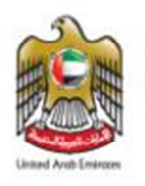

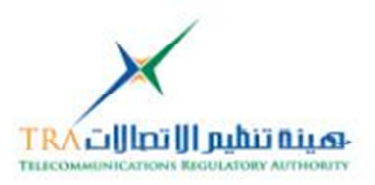

- The added new resolution cond can be EDIT or Deleted as shown in image17
- Edit can also be done, on the search resolution records, which can edit the existing resolutions by clicking on Edit as shown in image12

#### 5.2.8 Uploading New Resolution attachment [as MS Word file]

• To **upload the attachment** for the same new added resolution click on "click **here**" as shown in image17

| Admin Panel - Resolution Details                                                                                                    |                        |
|----------------------------------------------------------------------------------------------------|------------------------|
| Logon User: admin, Role as: Super User                                                                                                    |                        |
| To Upload   Delete File Cick here                                                                                                    | t or Delete Resolution |
| DB ID:424                                                                                                    | <b>•</b> •             |
| Attached File: No File Attached                                                                                                    | Edit Delete            |
| Conference Name WRC                                                                                                    | -                      |
| Resolution Number 68                                                                                                    |                        |
| Resolution Adopted:2009 and Resolution Revised 2011                                                                                                    |                        |
| Resolution Title: WRC Resolution - [for Testing]                                                                                                    |                        |
| Detail:                                                                                                    |                        |
| Copy paste the Recolution Details into this Text Area                                                                                                    |                        |
| Posted on: 2011-11-16 12:40:35 by admin<br>Edited on: by                                                                                                    |                        |
|                                                                                                    |                        |
| Copyrights ©2003 - 2011 Telecommunication Regulatory Authority (TRA), All Rights Reserve<br>Recommended resolution 1024 X 768, Compatible browsers IE 7 or Higher, Firefox 3 or Higher<br>Powered by SIA Dept TRA | d.<br>The Boll and Gam |
|                                                                                                    |                        |

[Image17]

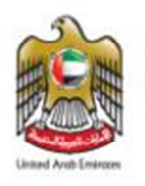

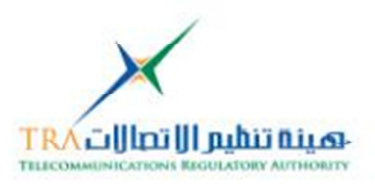

#### 5.2.9 Uploading New Resolution attachment Auto File Name

- To Upload the attachment for the same new added resolution after clicking on "click *here*"
- A pop-up window will appear, which will have the *Auto file name*
- Mandatory to select the conference name from the Radio Buttons, in order to upload the file in the correct file system [upload folders for attachments in Server]
- Click on **Browse**
- Select File which needs to be attached with the Resolution, Note the file name will be change as [ConferenceName\_Resolution#\_ Resolution Adopted\_Resolution Reviewed.doc] e.g 3\_68\_2009-2011.doc as shown in image18
- Click on Upload

| RI                                                                                  |                                                                                                    |
|-------------------------------------------------------------------------------------|----------------------------------------------------------------------------------------------------|
| Logon User: admin, Rok                                                              | http://localhost/ - TRA - ITU Resolution Database - Attachment - Windows Internet Explorer      Upload File to Server      Logon User: admin, Role as: Super User      You are Only Alowed to Upload Microsoft Word 2003 Files, File Extension must be udoc      Note: Microsoft Word 2007 or Higher version is not supported. |
| To Upload   Delete File Clck<br>DB ID:424<br>Attached File: No File Attache         | Resolution Details 08 kt: 424 File Name 1_68_2009_2011 Auto file Name                                                                                                    |
| Latest Resolution                                                                   | File Under Resolution Path                                                                                                    |
| Resolution Number:68<br>Resolution Adopted:2009 a                                   | Upload File Browse C                                                                                                    |
| Resolution Title: WR                                                                | Note:- You are allowed 1MB Attachment.                                                                                                    |
| Copy paste the Recolution<br>Posted on: 2011-11-16 12:40<br>Edited on: by           | Close this Window                                                                                                    |
| Copyrights ©2003 - 2011 TV<br>Recommended recolution 100<br>Powered by SIA Dept TRA | Powered by TRA - Spectrum and International Affairs<br>decommunication Regulatory Authority (TRA), All Rights Reserved.<br>14 x 768, Compatible browsers IE 7 or Higher, Firefox 3 or Higher                                                                                                    |
|                                                                                     | [Image18]                                                                                                    |

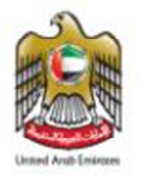

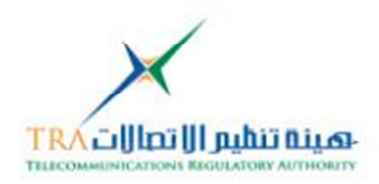

| ttp://localhost/ - T                               | RA - ITU Resolution D                                                            | Patabase - Uploaded - Wind                                     | lows Internet Explore  | n -                     |                   |
|----------------------------------------------------|----------------------------------------------------------------------------------|----------------------------------------------------------------|------------------------|-------------------------|-------------------|
| lack <                                             |                                                                                  |                                                                |                        |                         |                   |
| Logon User: adm                                    | in, Role as: Super User                                                          |                                                                |                        |                         |                   |
| iote:                                              |                                                                                  |                                                                |                        |                         |                   |
| 1. Once you De<br>2. And Link fro<br>3. You cannot | slete File, it will be Remove<br>on the Database will also t<br>UNDO this ACTION | ed from the Specific Folder<br>be Removed                      |                        |                         |                   |
| our Attachment Details                             | are as follows:                                                                  |                                                                |                        |                         |                   |
| Conference Name                                    | Conference Number                                                                | File Name                                                      | View File              | Delete File             | Upload            |
| WRC                                                | 68                                                                               | 3_68_2009_2011.doc                                             | Open File              | Delete                  | Upload            |
| Conference Name                                    | Conference Number                                                                | File Name 3_68_2009_2011.doc are done with the attachment or v | View File<br>Open File | Delete File<br>* Delete | Uploa             |
|                                                    |                                                                                  | Close this Windo                                               | w                      |                         |                   |
|                                                    |                                                                                  |                                                                | Powered by             | TRA - Spectrum and Inte | ernational Affair |
|                                                    |                                                                                  | [Image19                                                       | 9]                     |                         |                   |

- Once its uploaded, *it will take to another window*, which will show the uploaded file
- Uploaded file can be open and delete
- Close the window as shown in image19

|                                                 | Admin Panel - Resolution Details |        |
|-------------------------------------------------|----------------------------------|--------|
| Logon User: admin, Role as: Su                  | iper User                        |        |
|                                                 |                                  |        |
| To Upload   Delete File Clck here               |                                  |        |
| DB ID:424                                       | After Uploading and Closing the  |        |
| Attached File: Open File                        | Pop-up window, THE new column    | Delete |
| Latest Resolution                               | will appear as OPEN FILE         | Edit a |
| Conference Name:WRC                             |                                  | 8      |
| Resolution Number:68                            |                                  |        |
| Resolution Adopted:2009 and Res                 | olution Revised 2011             |        |
| Resolution Title: WRC Res                       | solution - [for Testing]         |        |
| Detail:                                         |                                  |        |
| Copy paste the Recolution Details               | s into this Text Area            |        |
| Posted on: 2011-11-16 12:40:35<br>Edited on: by | by admin                         |        |

[Image20]

- After closing the Pop-up attachment window as shown in image 19, a new attachment can be seen as "**OPEN FILE**"
- Upon clicking, the new added attachment can be viewed

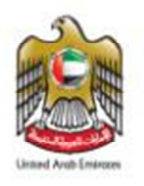

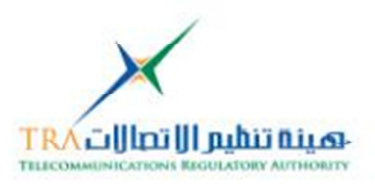

#### 5.2.10 Flashing News for General Link [customer site]

- The Flying New appears towards on General Link [customer site]
- Clicking on the Flying new can Edit the news
- Click on **Save** as shown in image21
- o Latest news can be viewed on the Customer site

|                               | THE NAME                                       | <b>I T U</b><br>RESOLUTIONS                                                                                  |                                                      |
|-------------------------------|------------------------------------------------|----------------------------------------------------------------------------------------------------|------------------------------------------------------|
|                               |                                                | Flying News                                                                                                  |                                                      |
| Log<br>The                    | on User: admin<br>Flying News w                | n, Role as: <b>Super User</b><br>Ill appear in Client Ste, Main Page as <i>FLASH NEW</i> S                   |                                                      |
|                               | Detail                                         | ITU Resolution Latest News                                                                                   | ·····                                                |
|                               | Posted By                                      | admin                                                                                                    |                                                      |
|                               | On                                             | 2011-11-16 13:52:23                                                                                          |                                                      |
|                               |                                                | Sare                                                                                                    |                                                      |
| To Change                     | the Heading or                                 | Details on Client Side FLYING News, Please Click on the Hea                                                  | ding                                                 |
| Heading                       |                                                | Details                                                                                                    | Changed by Date                                      |
| News1                         |                                                | [ITU Resolution Latest News                                                                                  | admin  2011-11-16 13:52:23                           |
| Copyrigh<br>Recomm<br>Powered | its ©2003 - 2<br>ended resolut<br>by SIA Dept. | 1011 Telecommunication Regulatory Authority (Ti<br>ion 1024 x 768, Compatible browsers IE 7 or High<br>- TRA | RA), All Rights Reserved.<br>er, Firefox 3 or Higher |

[Image21]

#### 5.2.11 Changing Login User Password

- $\circ$   $\,$  The Password can be changed by clicking on change password  $\,$
- Password has to enter twice as shown in image22

|                                                                                   | T U                                                          |                                         | TRA                                     |     |
|-----------------------------------------------------------------------------------|--------------------------------------------------------------|-----------------------------------------|-----------------------------------------|-----|
| Logon User: admin, Role a                                                         | s: Super User                                                |                                         |                                         |     |
|                                                                                   | Char                                                         | ige Password                            |                                         |     |
|                                                                                   | User Name                                                    | admin                                   |                                         |     |
|                                                                                   | New Password                                                 |                                         |                                         |     |
|                                                                                   | Confirm New Password                                         |                                         |                                         |     |
|                                                                                   |                                                              | Save                                    | Apply                                   |     |
| Copyrights ©2003 - 2011 T<br>Recommended resolution 10<br>Powered by SIA Dept TRA | elecommunication Regulatory<br>24 x 768, Compatible browser: | Authority (TRA),<br>s IE 7 or Higher, F | All Rights Reserv<br>irefox 3 or Higher | ed. |

[Image22]

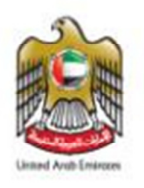

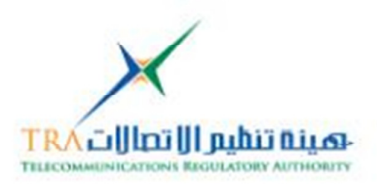

#### 5.2.12 Information about Developed Web pages and Database Versions

- Information about the developed web and database version can be viewed by clicking on the main admin page Dashboard [Web Build Ver Versions]
   Date upon when Last DB or Web version was developed or
- updated or modified

|                                                                             | RESOLUTIO                                        | U<br>o n s            |                                     |                                                                |
|-----------------------------------------------------------------------------|--------------------------------------------------|-----------------------|-------------------------------------|----------------------------------------------------------------|
|                                                                             |                                                  | Web Bu                | uild Info                           |                                                                |
| Logon User: admin, Ro<br>This is the Informat<br>Web Version                | ie as: Super User<br>ion about the build<br>Date | of Web Version and D  | Date                                | n.<br>Details                                                  |
| 1.0                                                                         | 18-Aug-2010                                      | 1.0                   | 18-May-2010                         | This is the 1st Build Version of Web sites and its<br>Database |
| Copyrights ©2003 - 201:<br>Recommended resolution<br>Powered by SIA Dept TF | . Telecommunica<br>1024 x 768, Com<br>A          | ition Regulatory Autl | hority (TRA), A<br>7 or Higher, Fir | ll Rights Reserved.<br>effor 3 or Higher                       |

[Image23]

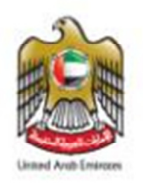

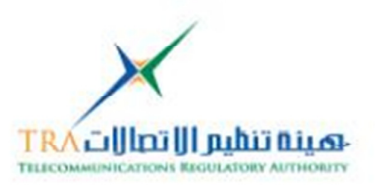

#### 6. About Telecommunication Regulatory Authority [TRA] - UAE:

The Telecommunications Regulatory Authority (TRA) of the United Arab Emirates (UAE) has been established according to the UAE Federal Law by Decree No. 3 of 2003, as amended – [Telecom Law]. TRA is responsible for the management of every aspect of the telecommunications and information technology industries in the UAE. Despite its relatively short life-span, TRA has exceeded expectations by achieving its projected goals in record time [more click here]

#### 7. Contact details:

For any help and Support with regard to the developed ITU Resolution Database Search engine web project, contact on the below details

- NaserAhmed Eidha Al Rashedi naser.alrashedi@tra.gov.ae Manager- ITU Affairs PO Box: 26662 Abu Dhabi, United Arab Emirates T: +971 2 6118454 D: +971 50 6617751 F: +971 2 611 8484
- 2. Any other if Required